# **ISCRIZIONI ON-LINE AL SERVIZIO MENSA**

Gent.mo Genitore,

Le comunichiamo che sono aperte le procedure per le **ISCRIZIONI ON-LINE** al servizio mensa del prossimo anno scolastico.

Si rende noto che l'iscrizione on-line va effettuata soltanto dai <u>nuovi utenti</u> delle scuole dell'infanzia e/o primarie a tempo pieno:

- 1. iscrizione per utenti con <u>secondo, terzo,... figlio</u>
- 2. registrazione e iscrizione per nuovi <u>utenti al primo accesso</u>

Tutti coloro che hanno effettuato l'iscrizione negli anni scolastici precedenti, saranno automaticamente abilitati al corrente anno scolastico.

# Non verranno ammessi al servizio di refezione scolastica tutti coloro che nell'anno precedente non avranno saldato la propria posizione di DEBITO.

Collegarsi solo al link pubblicato sul sito istituzionale del comune di Gravina in Puglia (<u>www.comune.gravina.ba.it</u>), utilizzando esclusivamente PC e/o TABLET.

# ACCESSO AL PORTALE WEB GENITORI

- 1. Accedi al **sito ufficiale** del comune di Gravina: <u>www.comune.gravina.ba.it</u>
- 2. <u>Clicca il menù a tendina (</u>linee orizzontali in alto a sinistra)

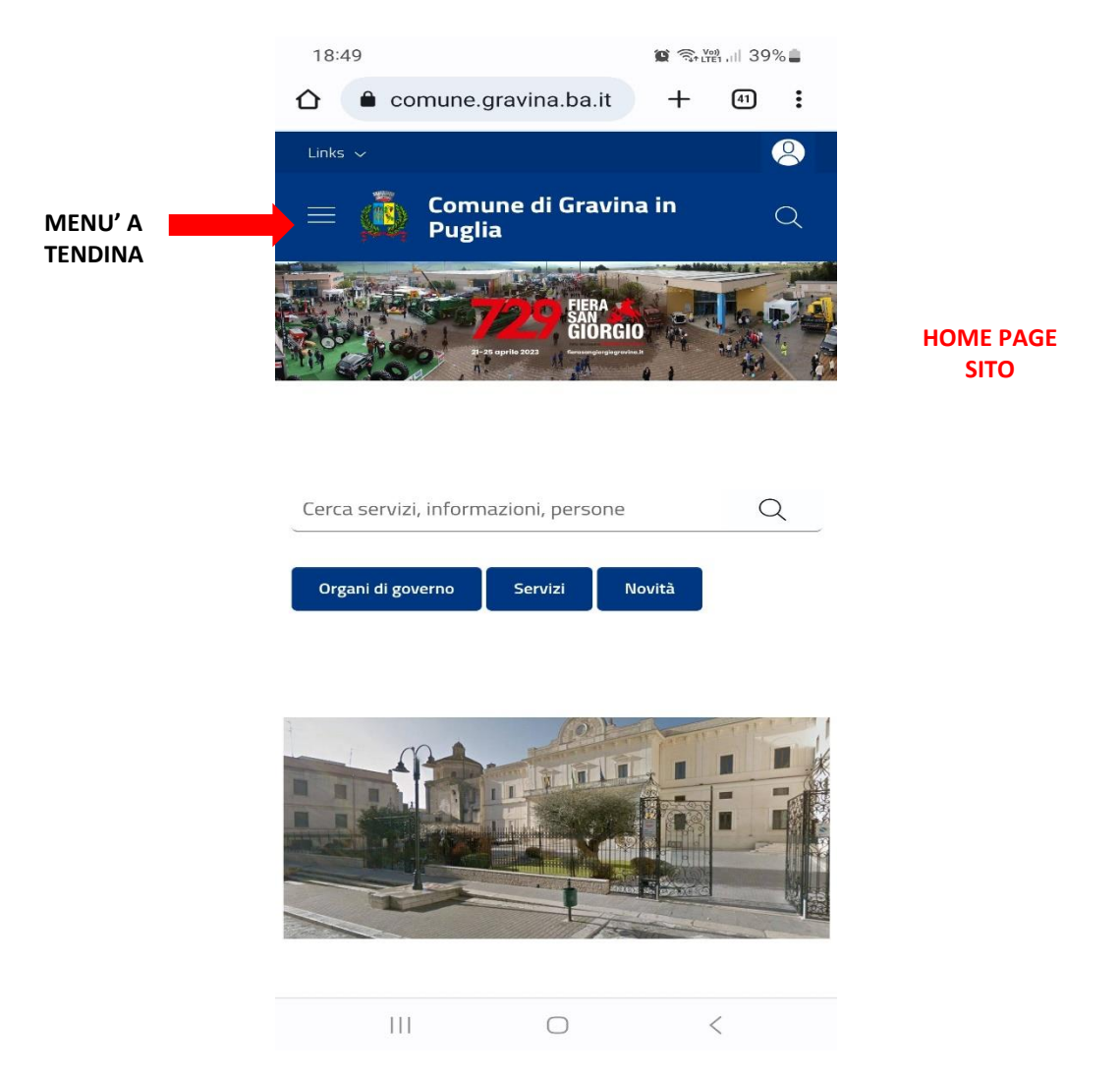

3. Seleziona la voce "SERVIZI" ed accedi a tutte le categorie di servizi online offerti dall'Ente Comune di Gravina in Puglia

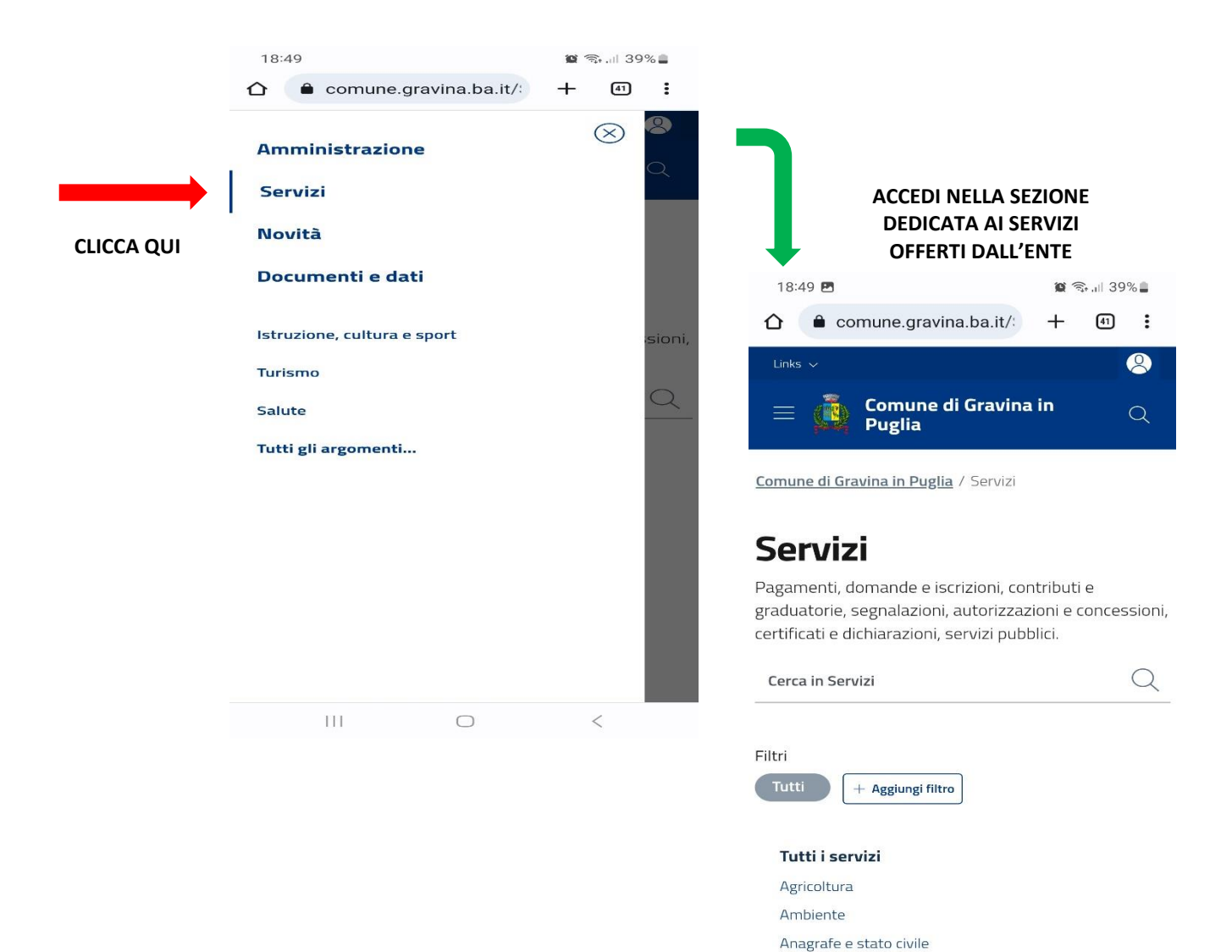

Attività produttive e commercio

 $\bigcirc$ 

<

Autorizzazioni Cultura o tompo liboro |||  Scorri verso il basso e individua la voce "SCUOLA: ISCRIZIONE – MENSA - ISTITUTI"

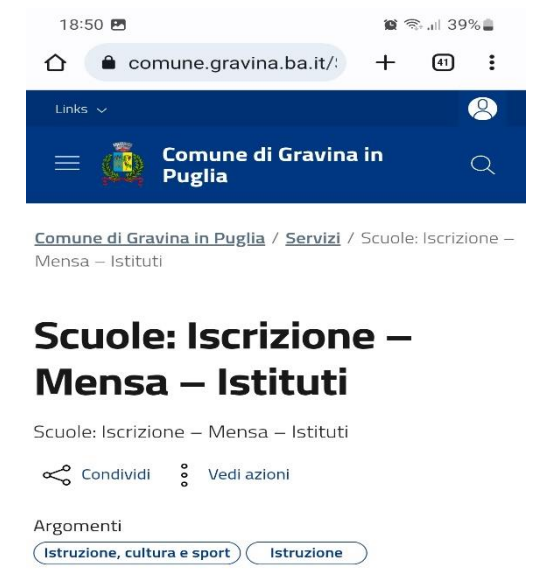

5. Scorri e clicca il **link** presente che permette di accedere al modulo web genitori (versione web dell'applicazione SPAZIO SCUOLA) per eseguire l'operazione richiesta.

In questa sezione è possibile consultare anche i manuali dedicati al servizio informatizzato.

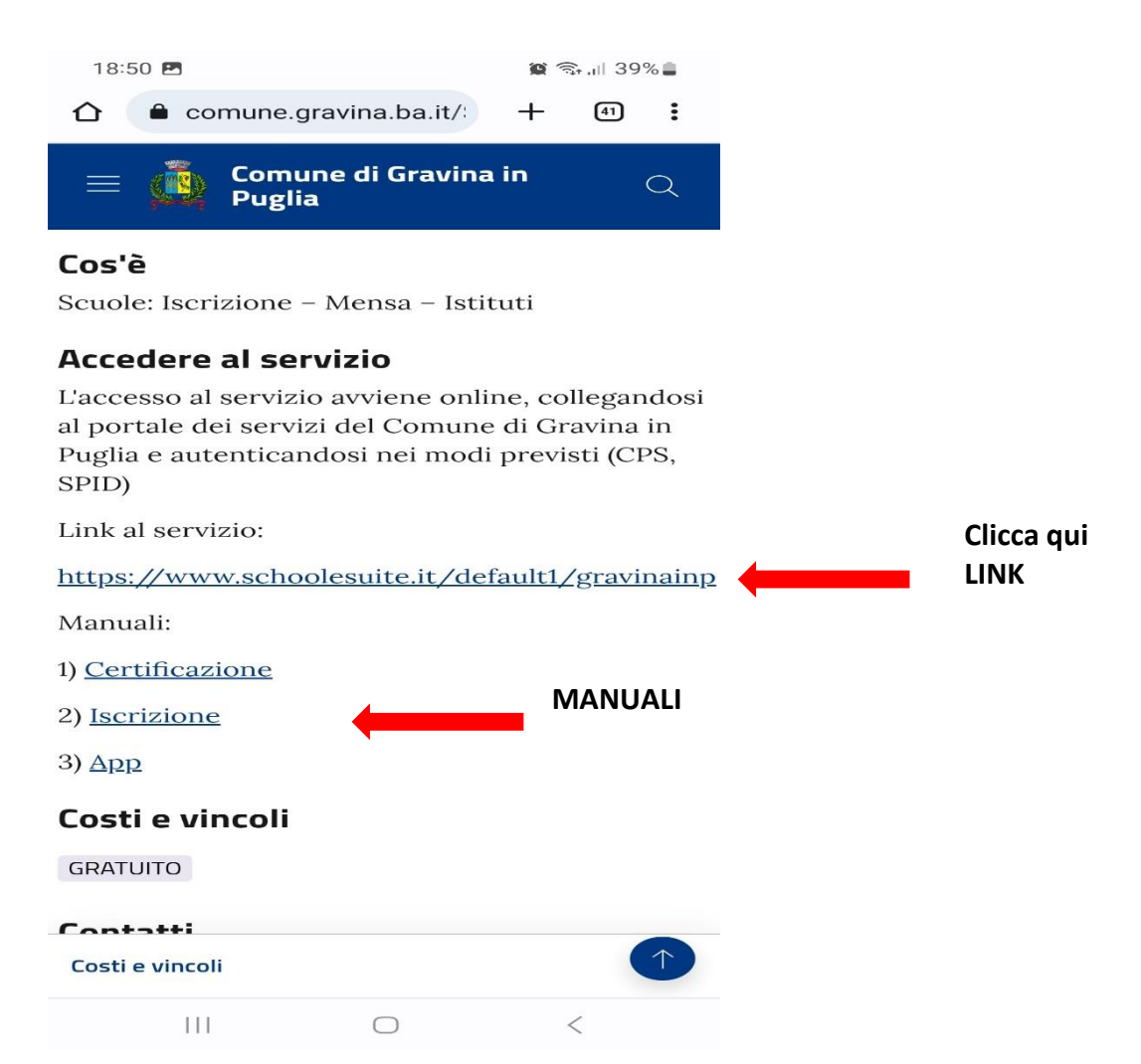

6. Entra nel portale web genitori (versione web dell'app "spazio scuola")

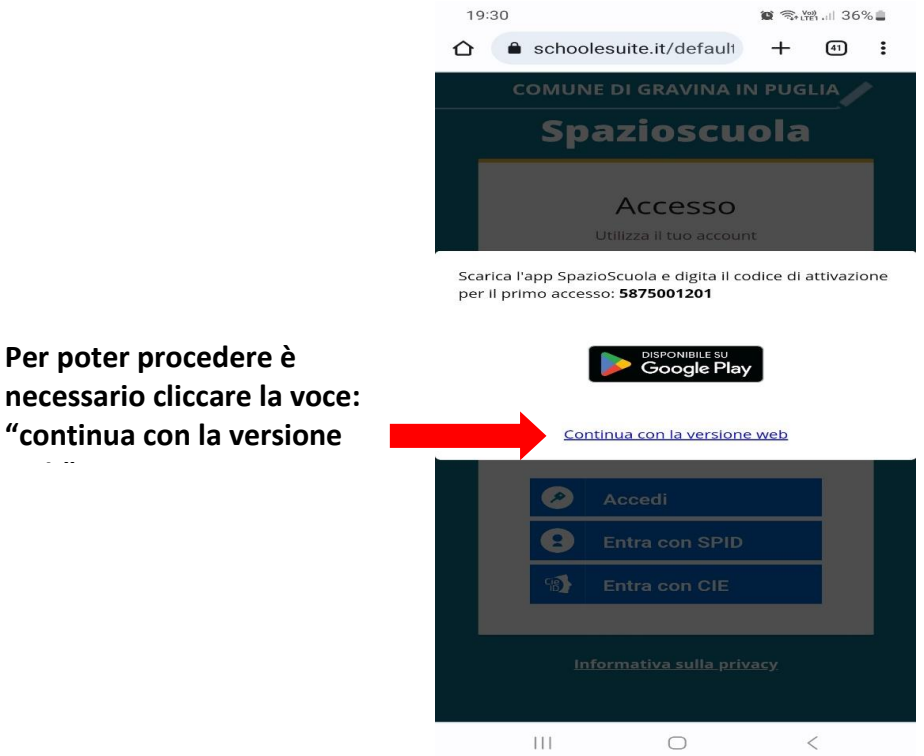

# 7. LOGIN

## • LOGIN GENITORI PRIMO ACCESSO:

**PER I NUOVI UTENTI**: genitori non censiti e che effettuano il **primo accesso**, il login dev essere effettuato esclusivamente con una delle seguenti modalità:

- ⇔ SPID
- ⇔ CIE

# • LOGIN GENITORI REGISTRATI NEGLI ANNI SCORSI:

Per gli utenti già censiti negli anni precedenti e che devono effettuare l'iscrizione per un secondo/terzo figlio, il login può essere effettuato con le seguenti modalità::

- ⇒ SPID
- ⇔ CIE
- ⇒ USERNAME e PASSWORD <u>sono le stesse</u> <u>credenziali</u> utilizzate per accedere <u>all'applicazione "SPAZIO SCUOLA"</u>

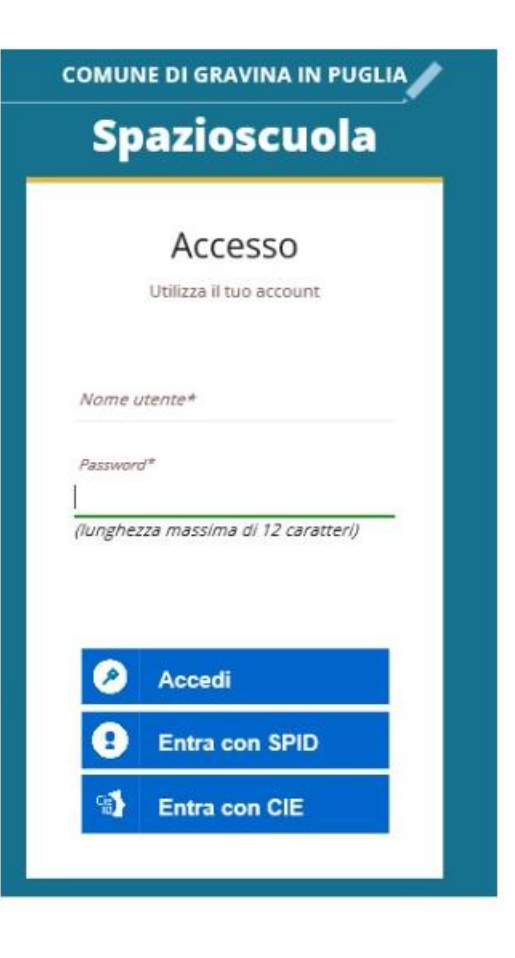

# MANUALE PROCEDURA REGISTRAZIONE PROFILO UTENTE ALUNNO

1. Accedi al portale (vedi pag.2 -5)

...

2. dal menù a tendina (in alto a sinistra) cliccate la voce "ISCRIZIONI ONLINE"

| Spazioscuola                                                 |                    |       |                  |           |                |
|--------------------------------------------------------------|--------------------|-------|------------------|-----------|----------------|
| Meriu principale<br>Liscrizioni online<br>Liscrizioni online | Elenco Consumatori |       |                  |           |                |
| (\$) Ricarica                                                | Consumatori        | Saldo | Ultima Ricarica  | Categoria | Servizi        |
| Menù profilo                                                 | MICCOLIS LEONARDO  | 0,50€ | 0,10€ 25/09/2018 | REFEZIONE | SERVIZIO MENSA |

3. Seleziona il tipo di servizio: SERVIZIO MENSA e vai AVANTI

| Clicca qui | Scelta del servizio                 |                                              |                                                                                                    |  |
|------------|-------------------------------------|----------------------------------------------|----------------------------------------------------------------------------------------------------|--|
|            | Scegli Servizio<br>● SERVIZIO MENSA | Anno scolastico<br>ANNO SCOLASTICO 2018/2019 | Seleziona il servizio al quale vuoi iscrivere tuo/a figlio/a e clicca su "avanti".<br>I servizi disponibili sono:<br>- MENSA SCOLASTICA |  |
|            | Indietro                            | Avanti                                       |                                                                                                    |  |
|            |                                     |                                              | Clicca qui                                                                                                    |  |

## 4. ISCRIVI ALUNNO:

- i bambini già registrati negli anni precedenti, risultano a sistema come evidenziato da schermata video con freccia gialla;
- nel caso, invece, di una nuova iscrizione (tra i quali rientra anche il secondo, o terzo figlio, clicca sul pulsante "ISCRIVI UN NUOVO CONSUMATORE" (freccia verde)

|            |                                                                 | Comune di <b>Comune</b> di <b>Comune</b> di <b>Comune</b> di <b>Comune</b> di <b>Comune</b> di Comune di Comune |                                                                  |
|------------|-----------------------------------------------------------------|----------------------------------------------------------------------------------------------------|------------------------------------------------------------------|
|            |                                                                 | Scelta del figlio/a                                                                                                    | Italiano 🔽                                                       |
|            | Scegli Nome Cognom<br>O Gioconda Miccolis<br>O GAETANO MICCOLIS | e Iscrizioni completate SERVIZIO MENSA Anno Scolastico 2015/2016                                                                                                    | Scegli il figlio/a da iscrivere cliccando a sinistra per spunta. |
| Clicca qui | I tuoi documenti                                                | Iscrivi un nuovo consumatore                                                                                                    |                                                                  |
|            | Indietro                                                        | Avanti                                                                                                    | SOFTWARE SVILUPPATO DA PROGETTI                                  |
|            |                                                                 |                                                                                                    |                                                                  |
|            |                                                                 | Clicca qu                                                                                                    | i                                                                |

### <mark>n.b.:</mark>

tutti gli alunni già iscritti negli anni passati vengono automaticamente abilitati per il nuovo anno scolastico ma, in caso di morosità, non sarà erogato il servizio mensa e l'ente potrà intraprendere azioni legali.

#### 5. COMPILAZIONE DATI ALUNNO:

inserire i dati anagrafici del proprio figlio (i campi contrassegnati con \* sono obbligatori)

| Dati anagrafici Figlio/a                      |                                                                                                    |
|-----------------------------------------------|----------------------------------------------------------------------------------------------------|
| Figlio/a                                      | 1. <b>Figlio/a</b> - Inserire i dati figlio/a .<br>2. <b>Adulto/Genitore 1</b> - Inserire i dati Genitore 1.                                                                                                    |
| Nome *                                        | 3. Adulto/Genitore 2 - Inserire i dati del Genitore 2 per : aggiungere un altro numero di cellulare e p<br>dati del bambino sul portale Modulo Web Genitori , in caso contrario spuntare "spunta qui se<br>il figlio/a" e cliccare "avanti" |
| Cognome *                                     | 4. Inserire i dati anagrafici richiesti.<br>I campi con l'asterisco (*) sono obbligatori                                                                                                    |
| Codice fiscale *                              |                                                                                                    |
| Sesso: * 🔿 Maschio 🛞 Femmina 🔿 (non indicato) |                                                                                                    |
| Data di nascita *                             |                                                                                                    |
|                                               |                                                                                                    |

6. <u>VERIFICARE i dati anagrafici del **genitore 1** (genitore tutore), introdurre eventuali modifiche e premere avanti (i campi contrassegnati con \* sono obbligatori)</u>

| Adulto / Genitore 1                           | 1. Fi<br>2. A |
|-----------------------------------------------|---------------|
| Nome *                                        | 3. A<br>ba    |
| Cognome *                                     | 4. in         |
| Codice fiscale *                              |               |
| Sesso: * 🔿 Maschio 🔘 Femmina 🔿 (non indicato) |               |
| via, p.za, ecc.                               |               |
| Indirizzo *                                   |               |
| CAP *                                         |               |

Dati anagrafici Adulto / Genitore 1

## 7. FACOLTATIVO:

i dati del genitore 2 sono facoltativi.

Nel caso si volesse saltare questo passaggio, apporre una spunta come mostrato di seguito e premere AVANTI

azione consigliata: inserendo i dati anagrafici del genitore 2 sarà possibile effettuare l'accesso al portale e/o all'app "spazio scuola" anche con le credenziali SPID e/o CIE di questi

| Dati anagrafici Adulto / Genitore 2            | Clicca qui: se vuoi saltare questo<br>passaggio |
|------------------------------------------------|-------------------------------------------------|
| Adulto / Genitore 2                            | dati del secondo adulto                         |
| Nome *                                         |                                                 |
| Cognome *                                      |                                                 |
| Codice fiscale *                               |                                                 |
| Sesso: * O O<br>Maschio Femmina (non indicato) |                                                 |
| via, p.za, ecc.                                |                                                 |
| Indirizzo                                      |                                                 |

- 8. Scegliere la SCUOLA/CLASSE di appartenenza per l'anno scolastico 202X/2X
  - In caso non si conoscesse la classe/sezione di destinazione, sarà necessario individuare la scuola e selezionare come sezione: la classe TEMPORANEA. In una seconda fase le segreterie scolastiche comunicheranno alla ditta la composizione delle classi e gli utenti saranno spostati nelle loro classi di destinazione (dato verificabile da app "spazio scuola" sezione "dati anagrafici")
  - Sempre in questa schermata è necessario confermare la tariffa corrispondente al costo del servizio mensa cliccando il pulsante: CALCOLA LA TARIFFA
  - Una volta selezionata la classe cliccare il tasto AVANTI, in basso a destra

| Clicca i                         | Clicca il pulsante del calcolo tariffa                                                                                                    |  |  |
|----------------------------------|----------------------------------------------------------------------------------------------------|--|--|
| Dati del servizio                |                                                                                                    |  |  |
| Tariffa <b>2,00 €</b>            | CALCOLA LA TARIFFA                                                                                                    |  |  |
|                                  |                                                                                                    |  |  |
| INFANZIA ALBERO AZZURRO          |                                                                                                    |  |  |
| A B C D TEMPORANEA               |                                                                                                    |  |  |
| INFANZIA COLLODI                 |                                                                                                    |  |  |
| A B C D TEMPORANEA               |                                                                                                    |  |  |
| INFANZIA DON SAVERIO VALERIO     |                                                                                                    |  |  |
| A B C D E F G I TEMPORANEA       |                                                                                                    |  |  |
| INFANZIA GIOVANNI PAOLO SECONDO  |                                                                                                    |  |  |
|                                  |                                                                                                    |  |  |
| INFANZIA HANS CHRISTIAN ANDERSEN |                                                                                                    |  |  |
|                                  |                                                                                                    |  |  |
| INFANZIA M. SORANNO              |                                                                                                    |  |  |
|                                  |                                                                                                    |  |  |
|                                  | INDIVIDUA LA<br>SCUOLA E CLASSE<br>Se non si è a<br>conoscenza basterà<br>selezionare la classe<br>TEMPORANEA della<br>scuola di destinazione |  |  |

9. Nell'ultima schermata viene data **conferma** dell'acquisizione da parte del sistema della domanda di iscrizione e bisogna spuntare la casella della dichiarazione dei propri dati.

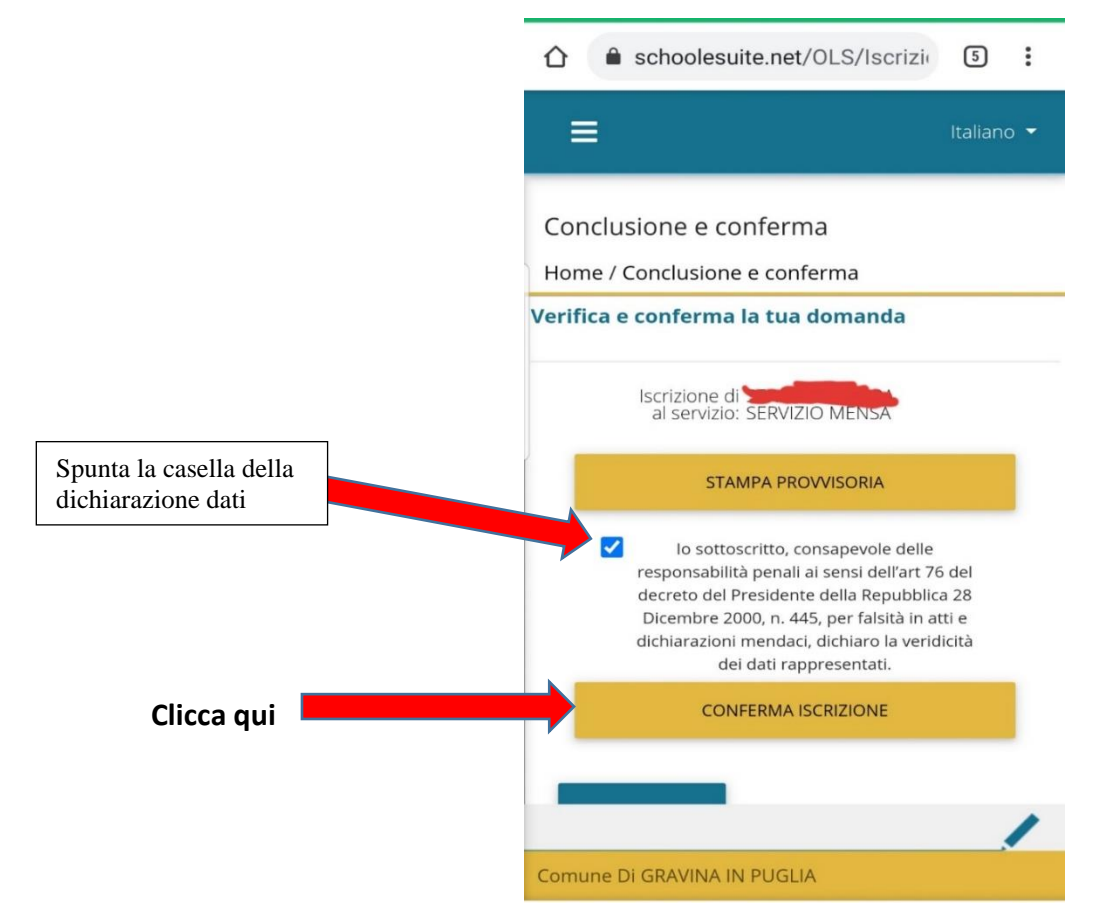

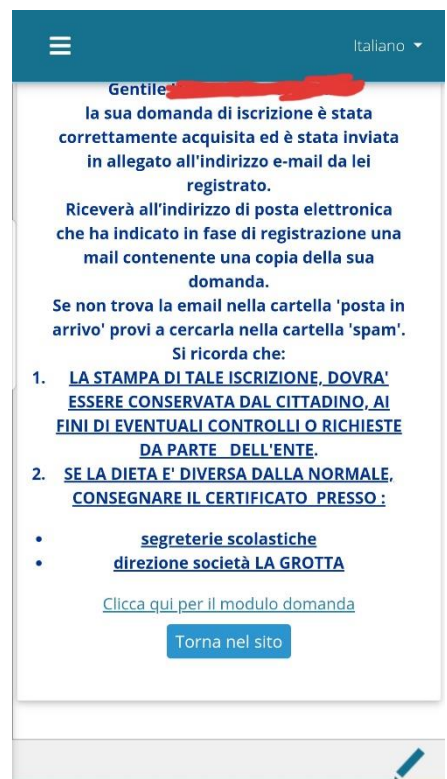

Comune Di GRAVINA IN PUGLIA

Si rammenta che, in caso di DIETA DIVERSA DALLA NORMALE, CONSEGNARE IL CERTIFICATO MEDICO presso:

- segreteria scolastica di appartenenza
- direzione società di ristorazione LA GROTTA: ristorazionelagrotta@gmail.com